## FrJ9-

- 1. 銘柄ペアファイルの操作
- 1. 新しい銘柄ペアファイルを作成する
- 1. メニューの「ファイル」の「銘柄ペアファィル新規作成」をクリックしてください。

| 🔄 さや取り達人 [銘柄ペア_50_20100418] |                |       |          |     |                  |     |         |       |          |      |    |
|-----------------------------|----------------|-------|----------|-----|------------------|-----|---------|-------|----------|------|----|
| ファ                          | イル(F           | ב (   | ザー設定(U)  | Ĵ   | 銘柄ペア             | 作成  | i(P) 売  | 買     | 条件(J)    | グラ   | フま |
| 銘柄ペアファイル新規作成(N)             |                |       |          |     |                  | H   | :[[B]市] | B3-h* | <u> </u> |      |    |
|                             | 銘柄ペアファイルを聞く(0) |       |          |     | ſ                | 東1  | 3099    | 37    |          |      |    |
|                             |                |       |          |     |                  |     | 東1      | 6474  | 不:       |      |    |
|                             | \$01的/         | 500   | 1ルを上書き   | 111 | <del>7</del> (5) |     |         | 1     | 東1       | 6796 | クラ |
|                             | 銘柄ペ            | アファ   | イルに名前を   | 付け  | けて保存             | (R) |         |       | 東1       | 1815 | 鉄麵 |
|                             | 47 tT ~        |       |          |     |                  |     |         | T     | 東1       | 6817 | スミ |
|                             | 3D1IN Y        | 5-25- | 1)レ則味(U) |     |                  |     |         | 1     | 東1       | 7762 | シチ |
|                             | さや取            | り達人   | の終了(X)   |     |                  |     |         |       | 東1       | 5110 | 住7 |
| 1                           | <b>.</b>       | 0404  | の 91818  | -   | -                | 0   | 0,000   | _     | 東1       | 8562 | 福』 |
| 9                           | ) 東1           | 1801  | 大成建      |     |                  | 0   | 2,000   |       | 東1       | 1815 | 鉄  |
| 11                          | 〕 東1           | 4272  | 日化薬      |     |                  | 0   | 1.000   |       | 東1       | 4047 | 即  |

2. 新しい銘柄ペアファイルの名前を入力して「OK」をクリックしてください。

| 2 銘柄ペアファイル新規作成                                                                                                    |    | ×     |
|----------------------------------------------------------------------------------------------------|----|-------|
| -<br>保存済銘柄ペアファイル                                                                                                    |    |       |
| 19月1日 - 19月1日<br>19月1日 - 19月1日<br>19月1日<br>19月1日 - 19月1日<br>19月1日<br>19月1日 - 19月1日<br>19月1日<br>19月11日<br>19月11日<br>19月11<br>19月11日<br>19月11日<br>19月111<br>19月111<br>19月1111<br>19月1111<br>19月1111<br>19月1111<br>19月1111<br>19月1111<br>19月1111<br>19月1111<br>19月1111<br>19月1111<br>19月1111<br>19月1111<br>19月1111<br>19月1111<br>19月1111<br>19月1111<br>19月1111<br>19月1111<br>19月1111<br>19月1111<br>19月111111<br>19月1111<br>19月1111<br>191111<br>191111<br>1911 |    |       |
|                                                                                                    |    |       |
| 新規に作成する銘柄ペアファイル名                                                                                                    |    |       |
| \$ <del>6</del> #9≪7/002                                                                                                    |    |       |
|                                                                                                    | ОК | キャンセル |

- 3. 以上で銘柄ペアファィルの新規作成準備が終了しました。 銘柄ペアを登録してください。
- 銘柄ペアの登録が済んだら銘柄ペアファイルを保存しておく必要があります。メニューの「ファイル」の「銘柄ペアファィルを上書き保存」をクリックしてください。

| 💀 さや取り達人 [銘柄ペア_50_20100418]    |        |      |            |
|--------------------------------|--------|------|------------|
| ファイル(F) ユーザー設定(U) 銘柄ペア作成(P) 売買 | ₹条件(J) | グラ   | フ表         |
| 銘柄ペアファイル新規作成(N)                | + [B]市 | Bo-h | l I        |
| . 銘柄ペアファイルを開く(0)               | 東1     | 3099 | <u></u> ৼ৸ |
| 銘柄ペアファイルを上書き保存/C               | 東1     | 6474 | 不二         |
| smin/ ()/ )/ 1////2180/kif(3   | 東1     | 6796 | クラ!        |
| 銘柄ペアファイルに名前を付けて保存(R)           | 東1     | 1815 | 鉄翅         |
|                                | 東1     | 6817 | 28!        |
| 如何ハンファイル別味(D)                  | 東1     | 7762 | シチ         |
| さや取り達人の終了(X)                   | 東1     | 5110 | 住方         |
| 0 果1 0404 の 91a1a U 0,000      | 東1     | 8562 | 福島         |
| 9 東1 1801 大成建 0 2,000          | 東1     | 1815 | 鉄翅         |
| 10 東1 4272 日化薬 0 1,000         | 東1     | 4047 | 関電         |

- 2. 既存の銘柄ペアファイルを読み込む
- メニューの「ファイル」の「銘柄ペアファイルを開く」をクリックして ください

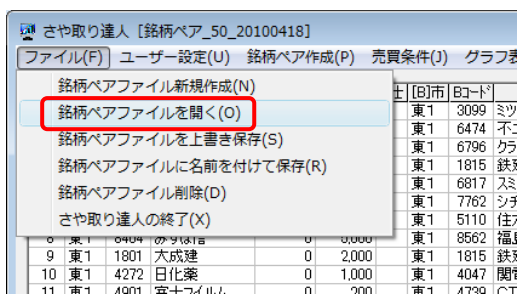

目的の銘柄ペアファイルを選択して「開く」をクリックしてください。
銘柄ペアリスト画面のタイトルバーには「さや取り達人」の右に現在表示している銘柄ペアファイル名が表示されます。

## 3. 銘柄ペアファイルを上書き保存する

銘柄ペアを追加したり削除した場合はその内容を残すため銘柄ペアファィ ルを上書き保存してください。

メニューの「ファイル」の「銘柄ペアファィルを上書き保存」をクリックしてくだ さい。

| 1 | 🖉 さや取り達人 [銘柄ペア_50_20100418] |        |       |      |            |      |     |  |  |
|---|-----------------------------|--------|-------|------|------------|------|-----|--|--|
|   | ファイル(F) ユーザー設定(U) 翁         | 銘柄ペア作  | 成(P)  | 売買約  | 条件(J)      | グラ   | フ表  |  |  |
|   | 銘柄ペアファイル新規作成(N              | )      |       | Ŧ    | 「B]市       | Bo-h | 1   |  |  |
|   | 銘柄ペアファイルを開く(0)              | Ē      | 東1    | 3099 | 372<br>272 |      |     |  |  |
| ſ |                             | π, (α) |       |      | 東1         | 6474 | 不二  |  |  |
|   | 39910/ V/ J/ 1///2180141    |        | 東1    | 6796 | クラリ        |      |     |  |  |
|   | 銘柄ペアファイルに名前を付けて保存(R)        |        |       |      |            | 1815 | 鉄建  |  |  |
|   | 牧本ペフラー イル 制限(の)             |        |       |      | 東1         | 6817 | スミグ |  |  |
|   | 3011/1/アノアイル則味(U)           |        |       |      | 東1         | 7762 | シチン |  |  |
|   | さや取り達人の終了(X)                |        |       |      | 東1         | 5110 | 住友  |  |  |
|   | 0 果1 0404 の91a1a            | 0      | 0,000 | _    | 東1         | 8562 | 福島  |  |  |
|   | 9 東1 1801 大成建               | 0      | 2,000 |      | 東1         | 1815 | 鉄建  |  |  |
|   | 10 車1 4272 日仕薬              | 0      | 1 000 |      | 审1         | 4047 | 阻雷  |  |  |

- 4. 現在の銘柄ペアファイルを残して別の名前で銘柄ペア ファイルを保存する
- 1. メニューの「ファイル」の「銘柄ペアファィルに名前をつけて保存」をクリック してください。

|   | 🖉 さや取り達人 [銘柄ペア_50_20100418] |           |           |         |          |          |        |      |             |  |
|---|-----------------------------|-----------|-----------|---------|----------|----------|--------|------|-------------|--|
|   | ファ                          | マイル(F)    | -ב (      | ザー設定(∪) | 銘柄ペア作用   | 成(P) 売   | 買条件(J) | グラ   | フ表          |  |
|   |                             | 銘柄ペ       | + I (B) क | BD-h    |          |          |        |      |             |  |
|   | 銘柄ペアファイルを聞く(O)              |           |           |         |          |          | 東1     | 3099 | <u>₹</u> 72 |  |
|   |                             |           |           |         |          |          |        | 6474 | 不:          |  |
|   | _                           | STRIPS' N | 1.71.     | TRETECH | NIT(3)   | <b>`</b> | 東1     | 6796 | クラ          |  |
|   |                             | 銘柄ペ       | アファ・      | イルに名前を付 | tけて保存(R) |          | 東1     | 1815 | 鉄系          |  |
|   | _                           |           |           |         |          |          | 東1     | 6817 | スミ          |  |
|   | 動物パアノアイル削除(U)               |           |           |         |          |          | 東1     | 7762 | シチ          |  |
|   |                             | さや取       | り達人       | の終了(X)  |          |          | 東1     | 5110 | 住力          |  |
| ŀ | 1                           | • 来 ·     | 0404      | のりはは    | 0        | 0,000    | - 東1   | 8562 | 福島          |  |
|   |                             | 9 東1      | 1801      | 大成建     | 0        | 2,000    | 東1     | 1815 | 鉄           |  |
|   | 1                           | 0 東1      | 4272      | 日化薬     | 0        | 1.000    | 東1     | 4047 | 関電          |  |

2. 「保存するファイル」に、新しい銘柄ペアファイルの名前を入力して「OK」を クリックしてください。

| 2 括柄ペアノアイルに名前を付けて保存                                                    |        | ×  |
|------------------------------------------------------------------------|--------|----|
| 保存済銘柄ペアファイル                                                            |        |    |
| 18時ペア001<br>88時ペア79020100424<br>88時ペア 50-20100412<br>88時ペア 50-20100418 |        |    |
| 銘柄ペアラテイル記録                                                             |        |    |
|                                                                        |        |    |
|                                                                        |        |    |
|                                                                        |        |    |
|                                                                        |        |    |
| 保存するファイル                                                               |        |    |
| 銘柄ペア003                                                                |        |    |
|                                                                        | OK ++/ | z# |

- 3. 以上で新しい名前の銘柄ペアファイルができ、内容を変更する準備が整いました。
- 5. 銘柄ペアファイルの削除
- 1. メニューの「ファイル」の「銘柄ペアファイル削除」をクリックしてください。

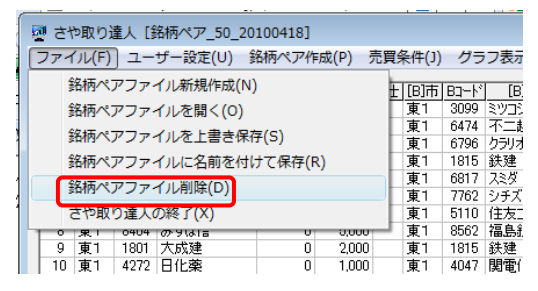

2. 削除する銘柄ペアファイルを選択して「OK」をクリックしてください。

| 2 銘柄ペアファイル削除                          |    | <b>X</b> |
|---------------------------------------|----|----------|
| 保存済銘柄ペアファイル                           |    |          |
| 銘柄ペア001<br>総柄ペア3020100424             |    |          |
| 3名柄ペア 50 20100412<br>銘柄ペア 50 20100418 |    |          |
| まちがイトア ノアイ ルビタネ                       |    |          |
|                                       |    |          |
|                                       |    |          |
|                                       |    |          |
|                                       |    |          |
|                                       |    |          |
|                                       |    |          |
|                                       |    |          |
| 削除する銘柄ペアファイル                          |    |          |
| 8名柄ペア_50_20100412                     |    |          |
|                                       | ок | キャンセル    |

◎チュートリアル

10.ファイル・グラフの操作 http://youtu.be/8cJLW\_6-2l4